### JTM-5400

JETstream

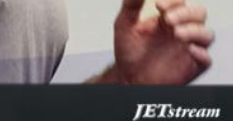

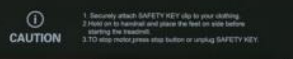

9 3 6 9

3 6

18TServen

\_\_\_\_\_\_\_5400

STAR

STOP

---

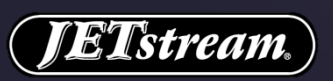

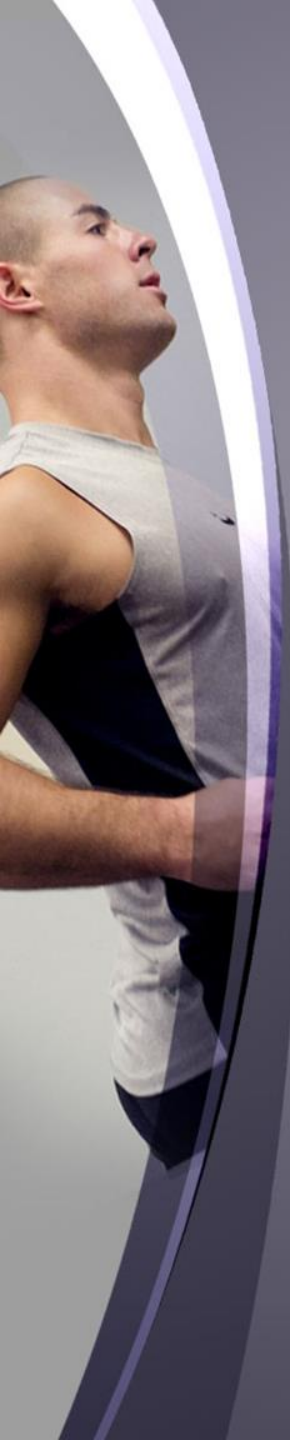

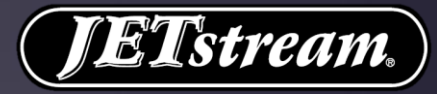

# **Button instruction** A. User login & registrering B. Quick Start C. Fitness Programmer D. Underholdning E. Data F. Indstillinger

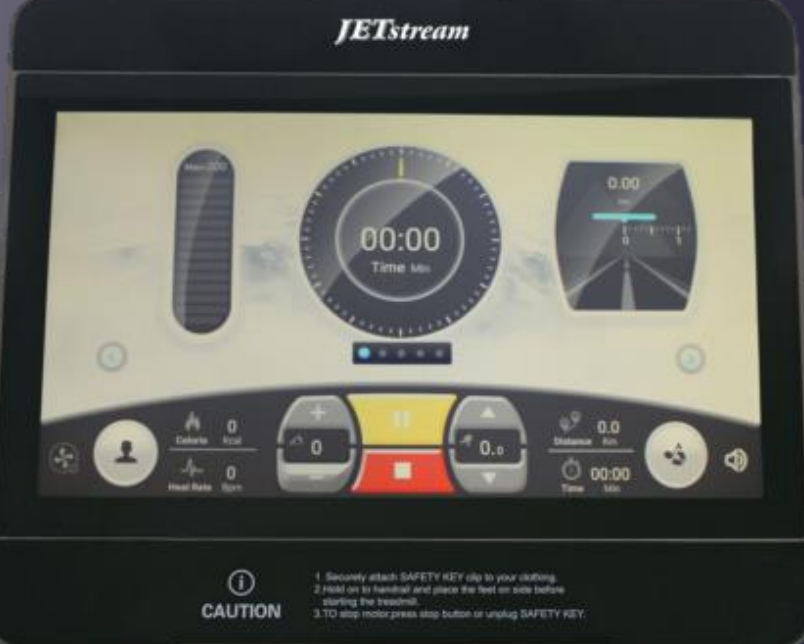

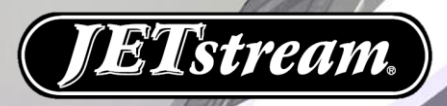

# Tasternes funktioner

#### Hurtig adgang

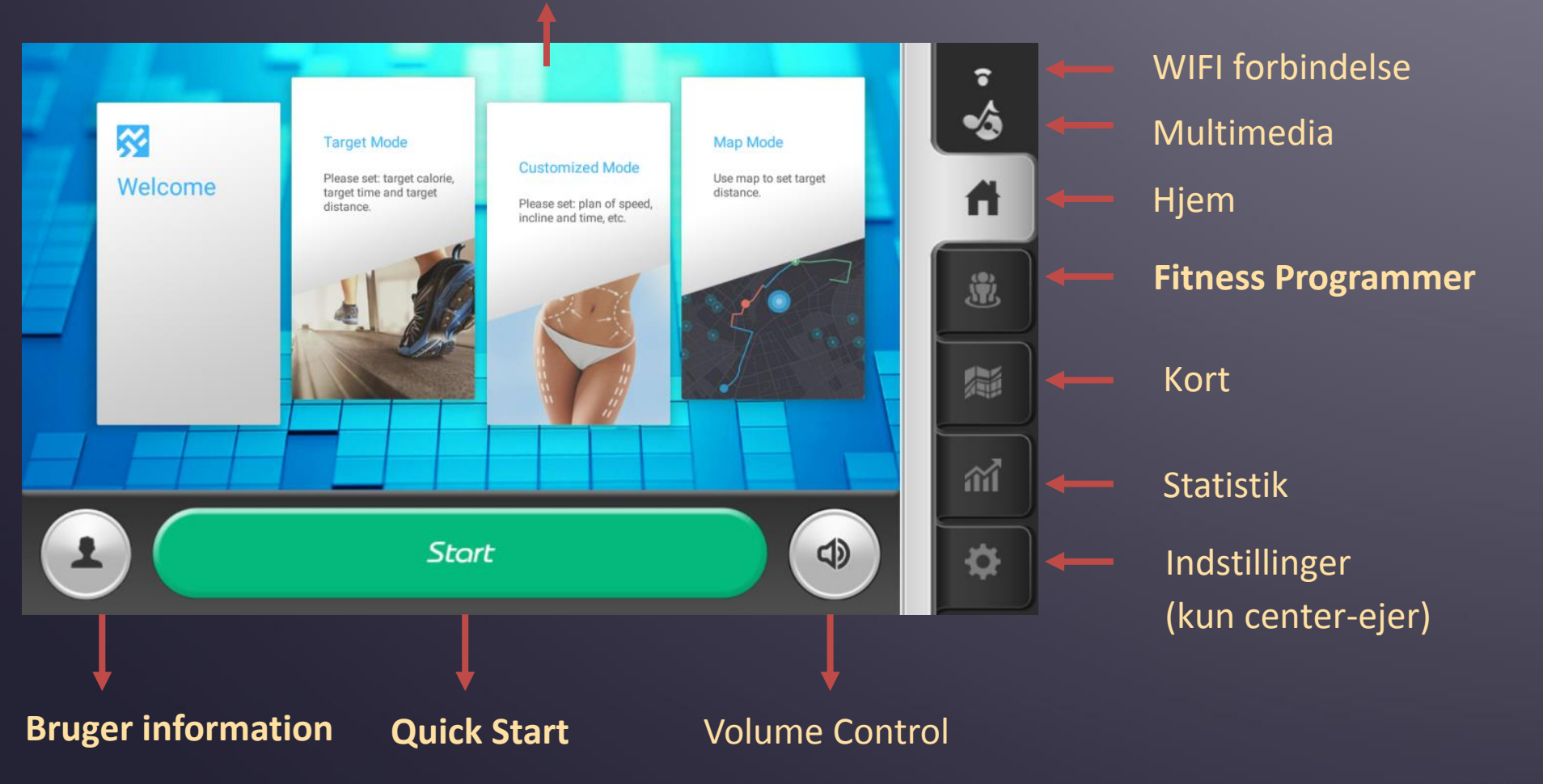

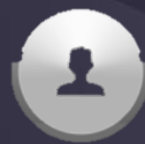

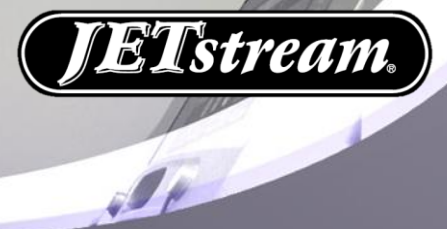

#### A. User login & registers

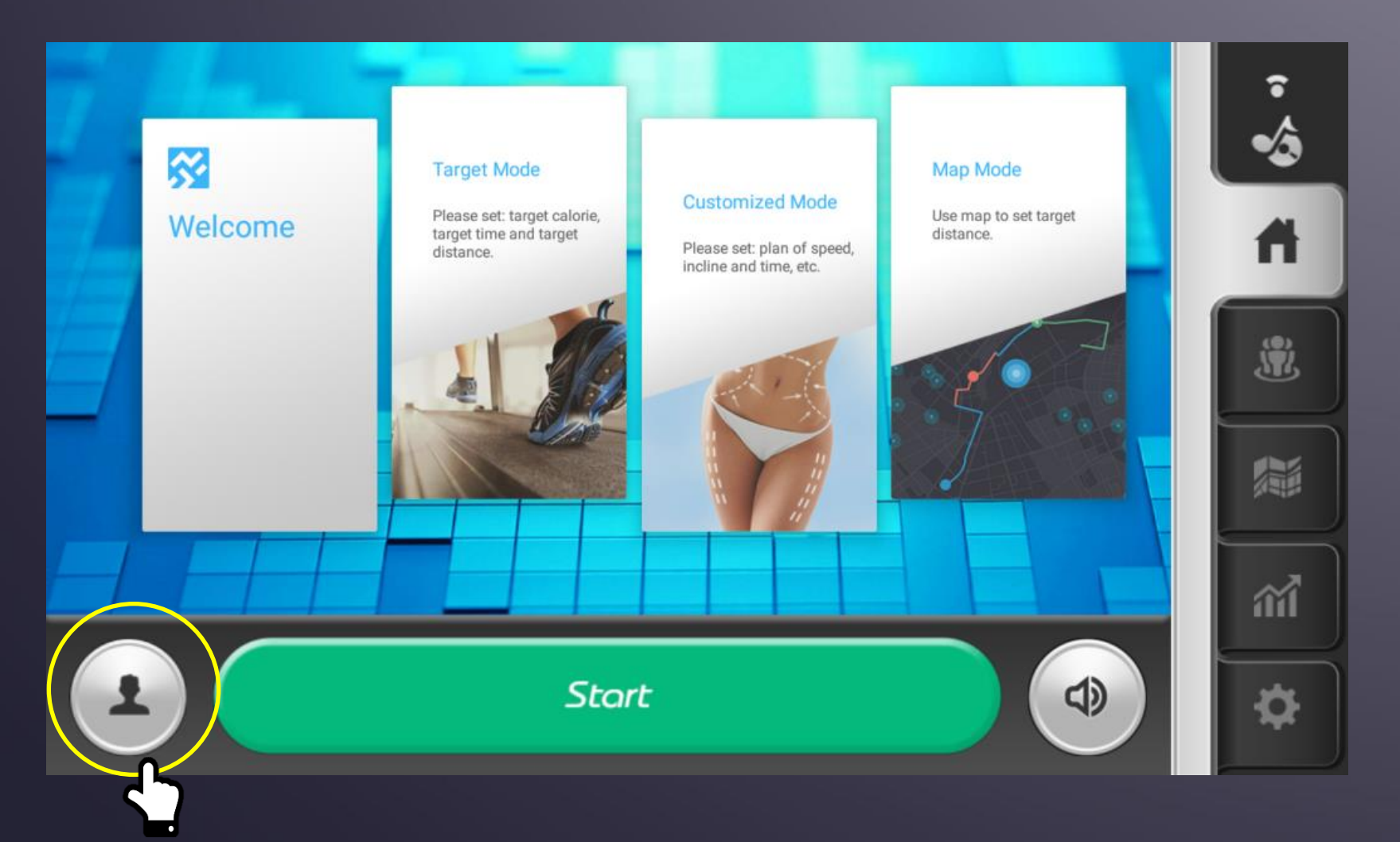

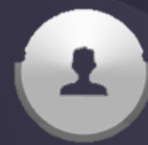

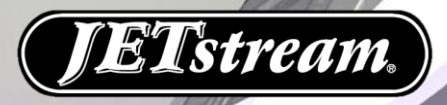

#### a. User login & registers

| 1                          | 2<br>& Enter your phone number. | 3                                          |
|----------------------------|---------------------------------|--------------------------------------------|
|                            | Enter the Verification Get      | or 🔁 😵                                     |
| Enter your phone num       | 🔓 Set the password.             | 12345678                                   |
| Register. Forget password? | Register                        | Finish                                     |
| 4                          | G                               | 6                                          |
| Your Height 155 CM         | Your Weight 65 Kg               | $\cap$                                     |
| 140 150 160 170            | 50 60 70 80                     |                                            |
|                            |                                 | Please click FINISH to start your journey. |
|                            |                                 | FINISH                                     |

- (1) Klik på "person ikonet" for at åbne login sektion
- (2) Indtast tidligere registret bruger mail & password.
- (3) Eller "Register new account" og indtast de på displayet forespurgte informationer.
- (4) Klik på "Register" knappen, og brugerkonto er oprettet.
- (5) Indtast personlige data (navn / køn / højde / vægt) og klik herefter på "FINISH".
- (6) Efter registrering vil løbebåndet anbefale den optimale fitness plan for dig.

Start

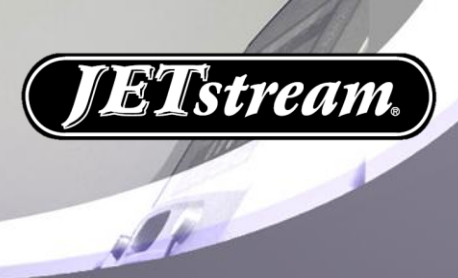

### **B.** Quick Start

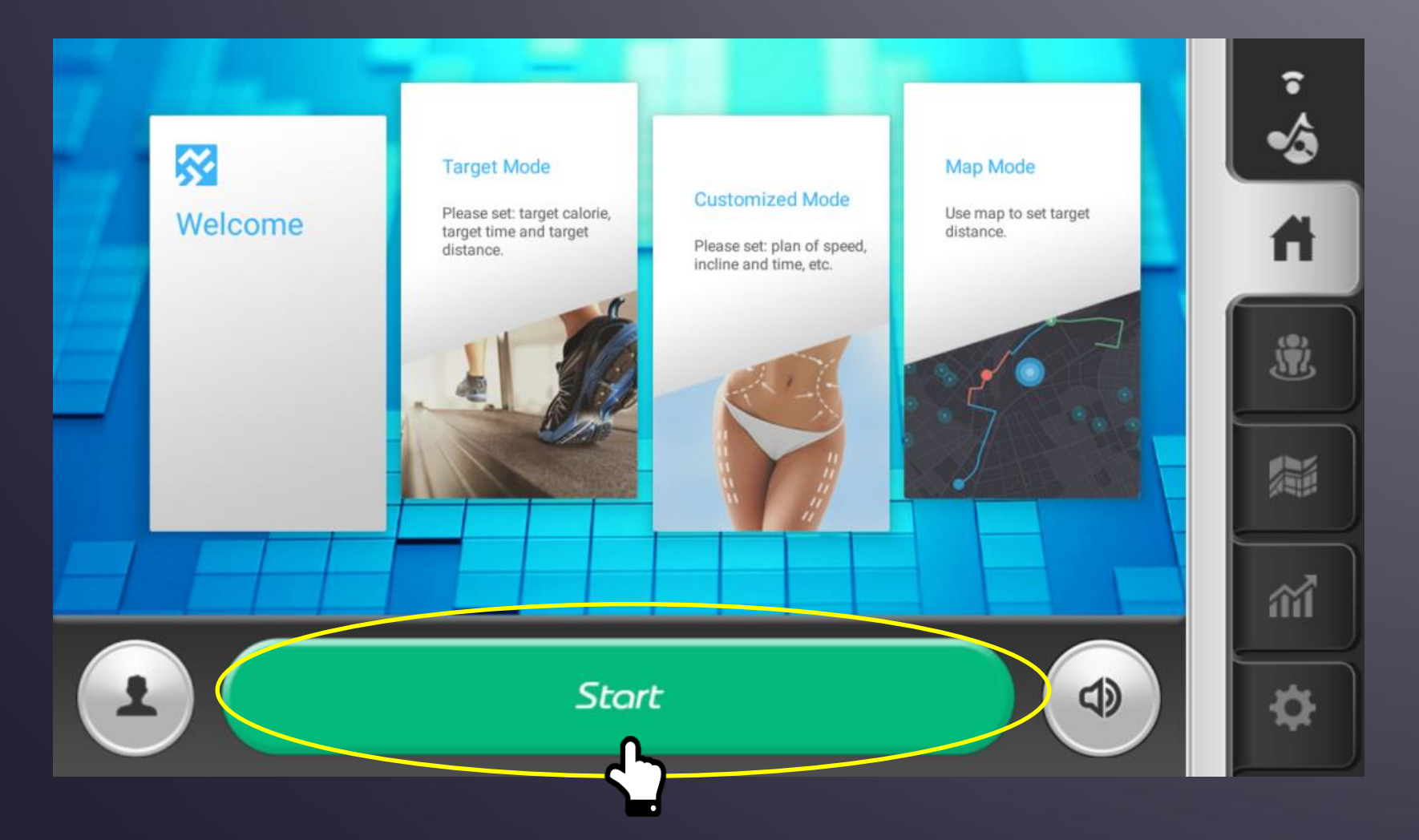

fppt.com

Start

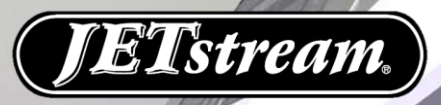

### **b.** Quick Start

\* Efter start af et program kan der vælges mellem 5 forskellige skærm visninger.

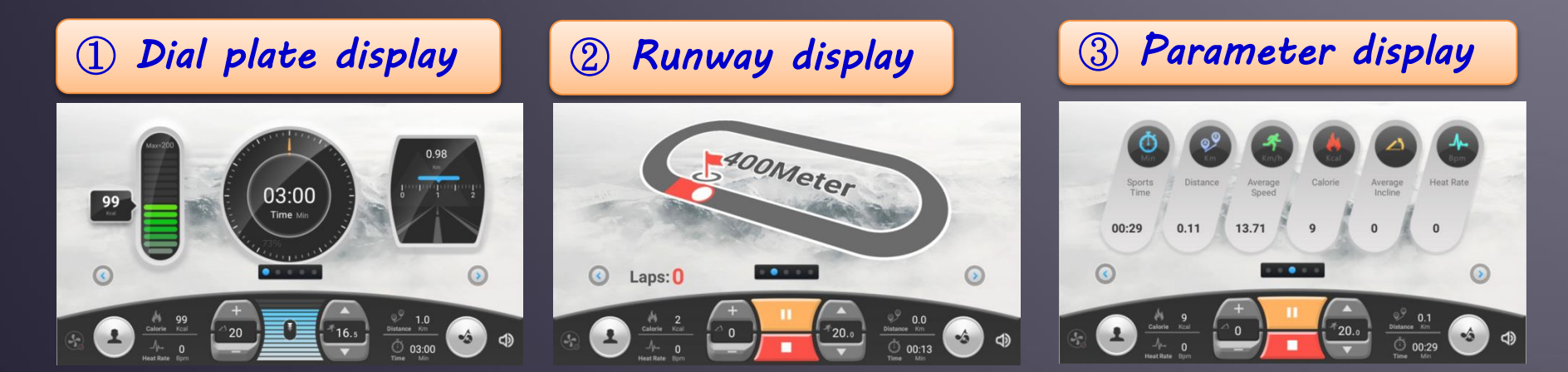

#### (4) Incline speed display

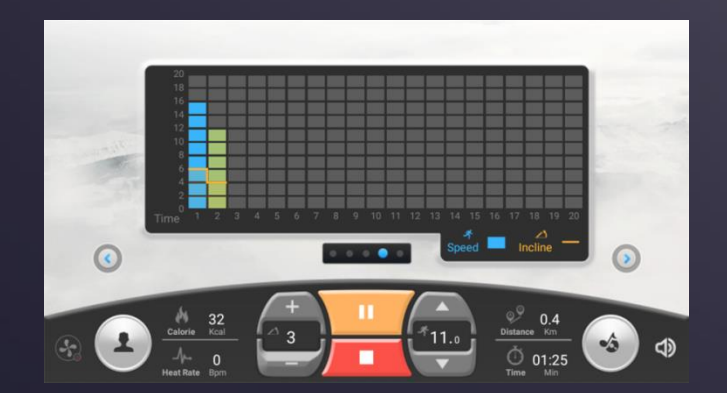

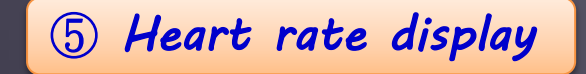

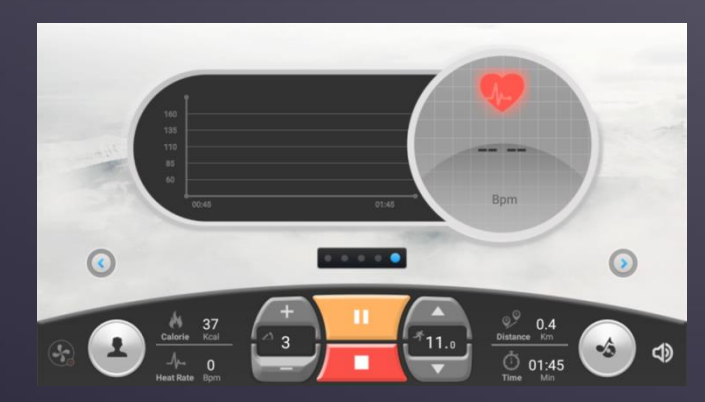

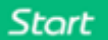

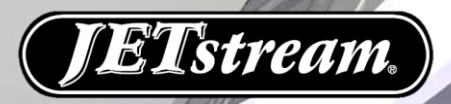

#### **b.** Quick Start

#### Klik på talrækken for hurtigvalg af ønsket hældning og hastighed.

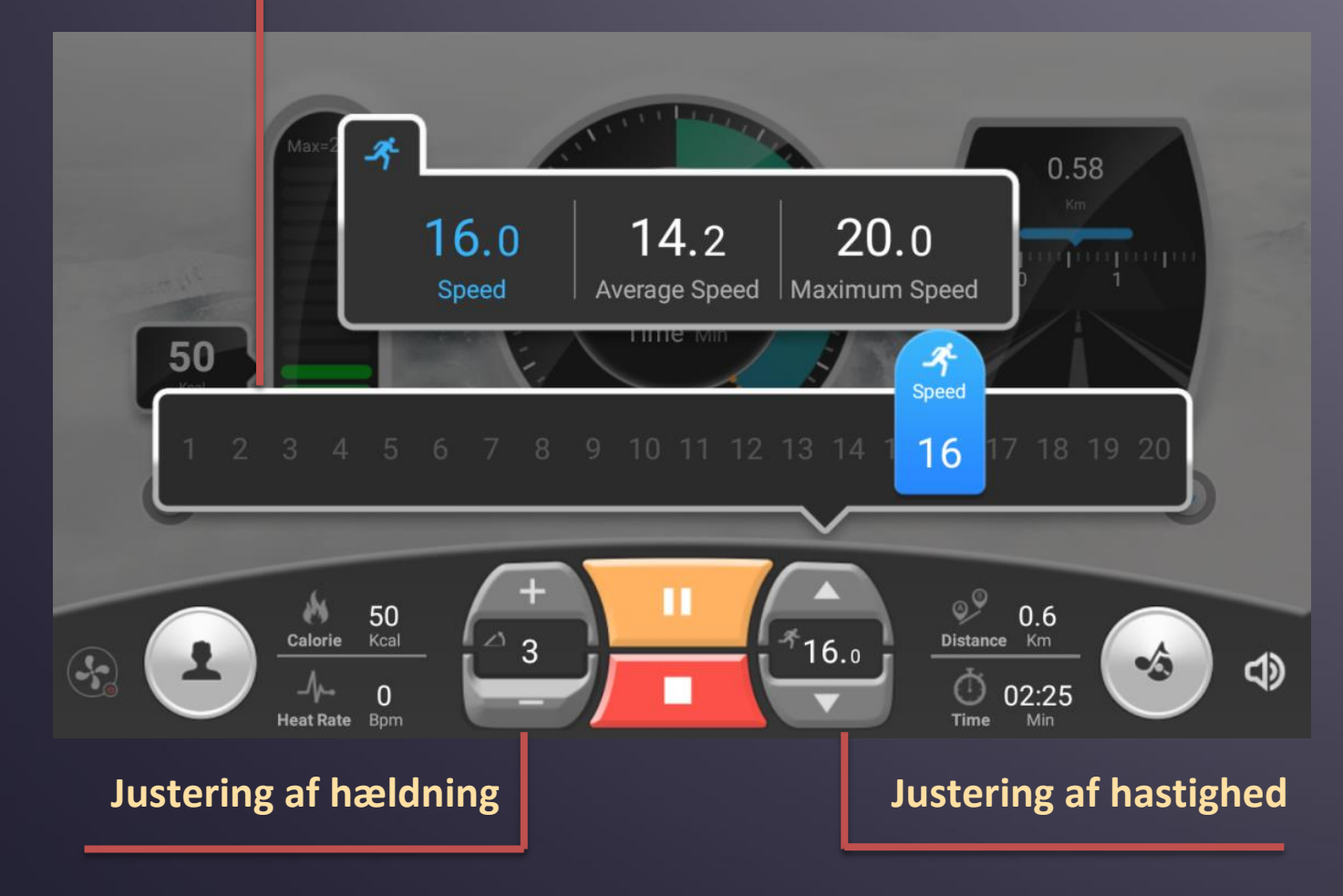

Start

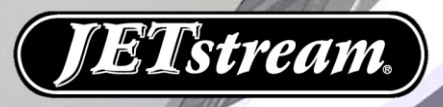

### **b.** Quick Start

#### \* Efter tryk på "STOP", vil løbebåndet stoppe og vise resultat af træningen.

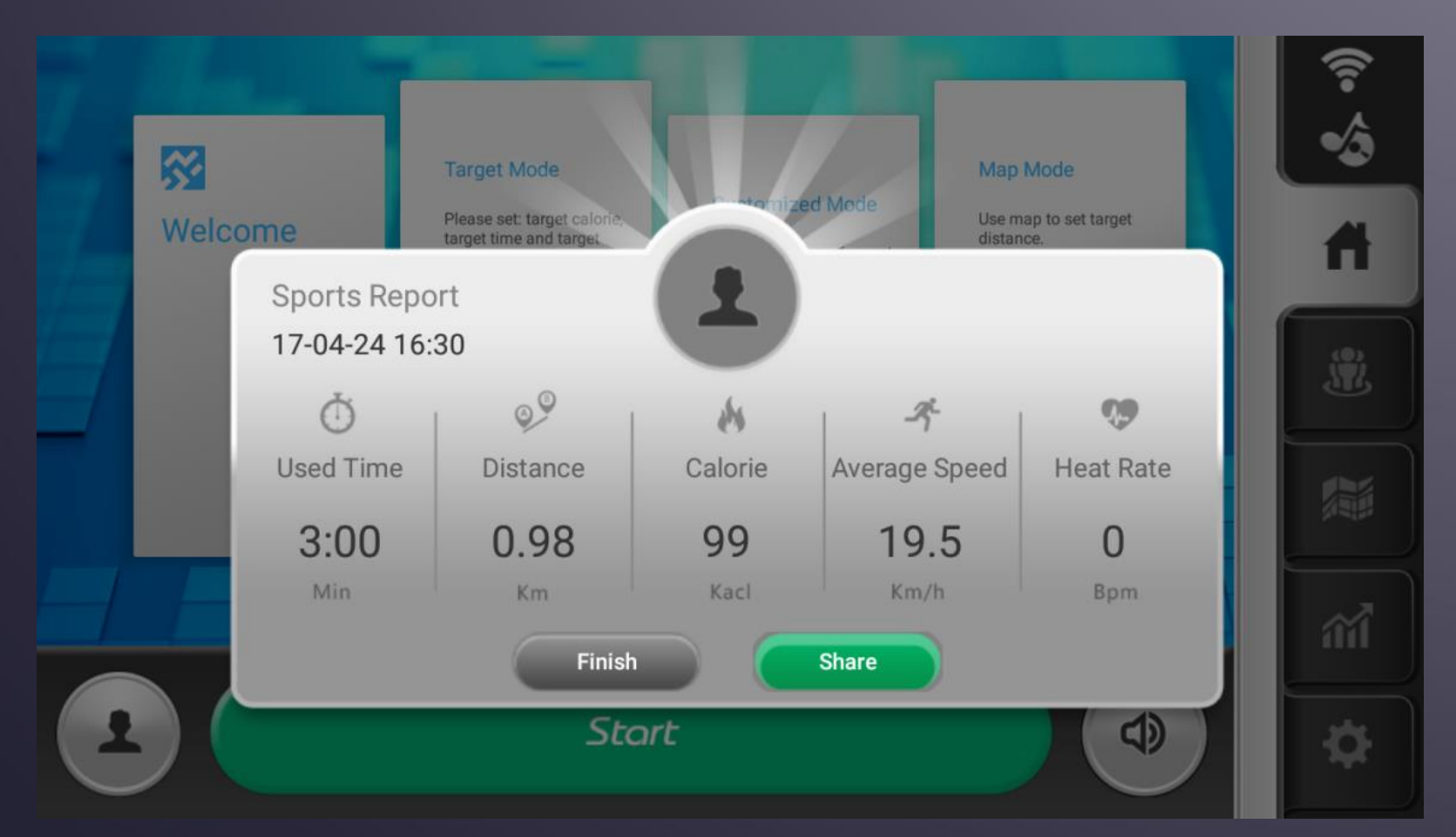

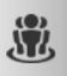

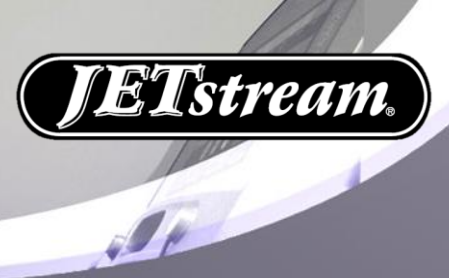

#### **C. Fitness Program**

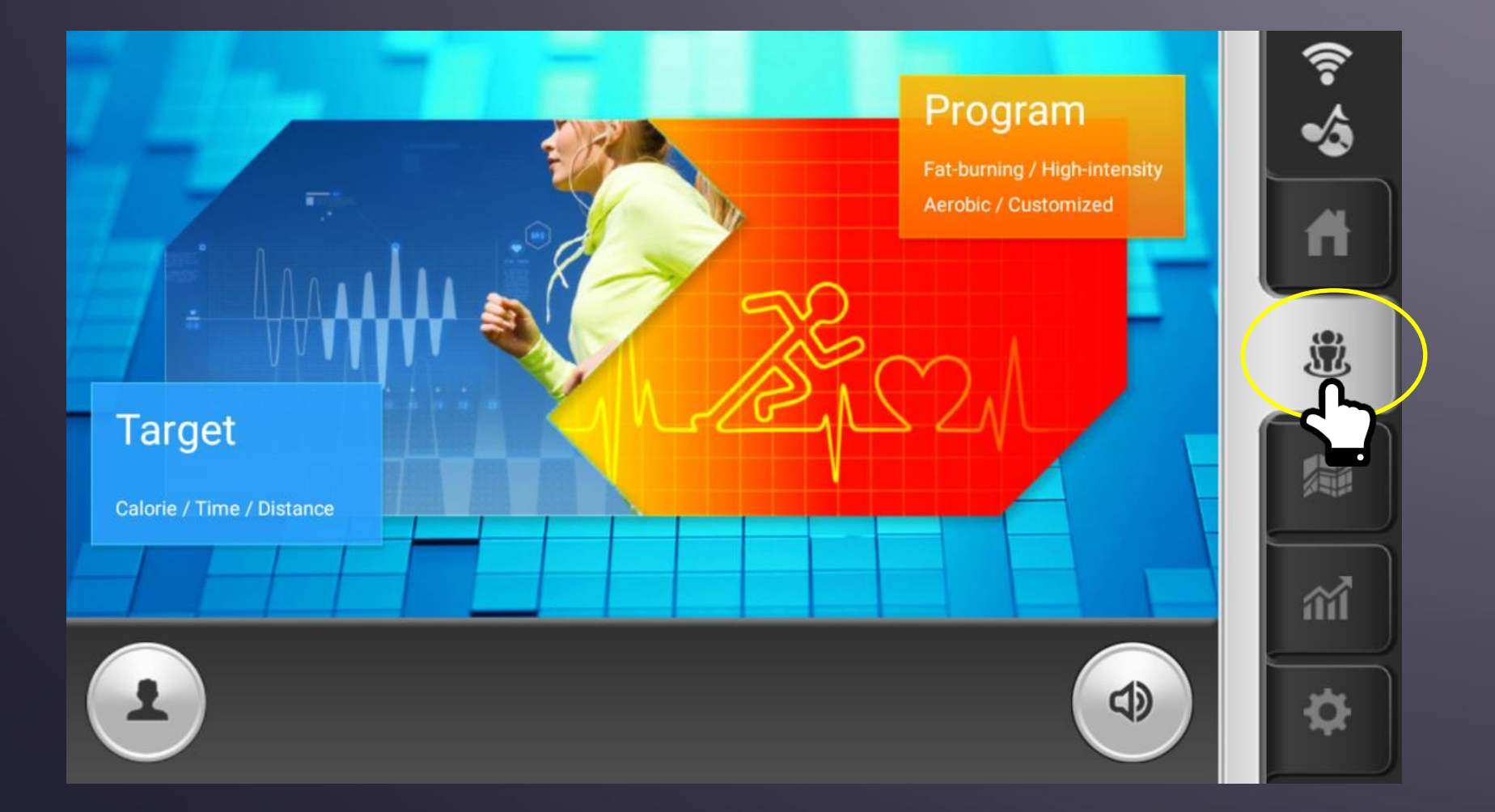

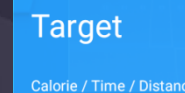

ÿ

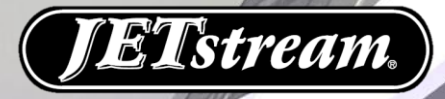

# c. Fitness Program (TARGET)

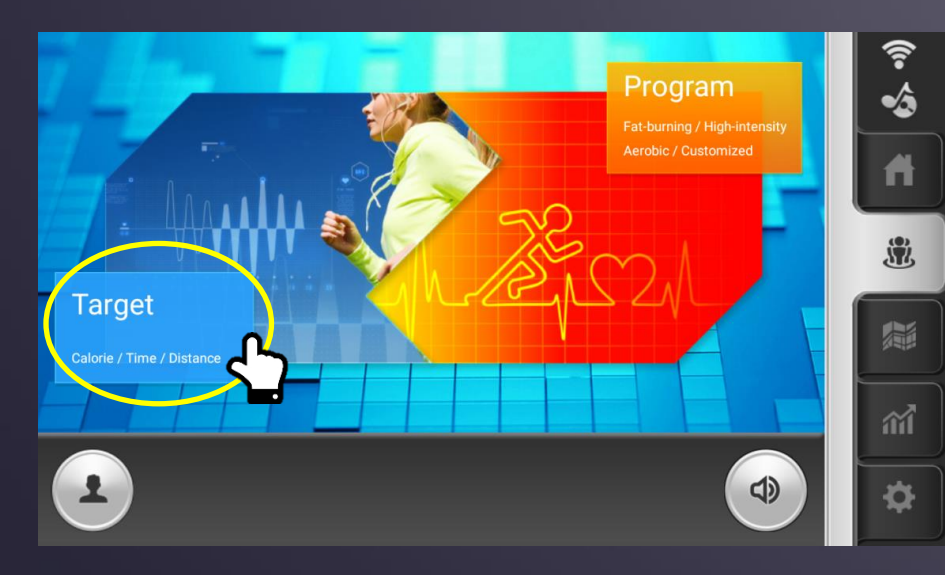

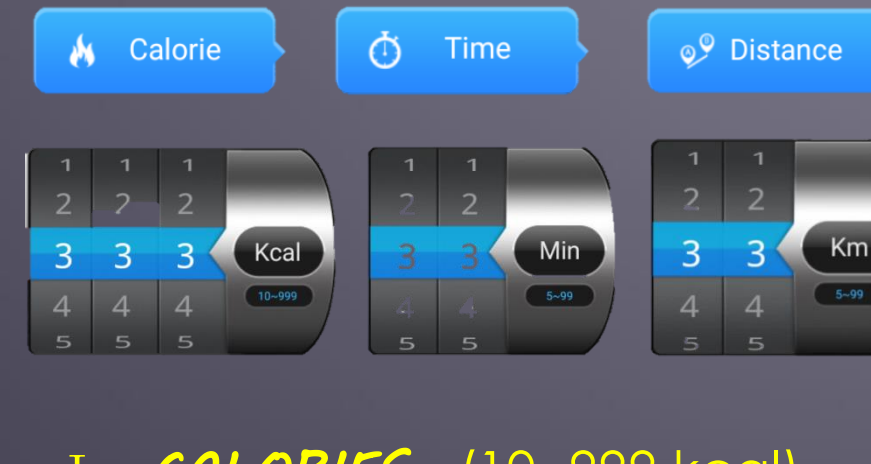

I · CALORIES *I* · *TIME* (5~99 min) **Ⅲ** · Distance

(10~999 kcal) (5~99 km)

(1) Indtast dit ønskede mål (kalorier, tid eller distance)

- (2) Tryk herefter på tilbage tasten 🕤
- (3) Tryk herefter på Start og løbebåndet tæller ned fra 3.
- (4) Efter start kan hastighed og hældning ændres efter ønske
- (5) Når det ønskede mål er nået stopper løbebåndet.

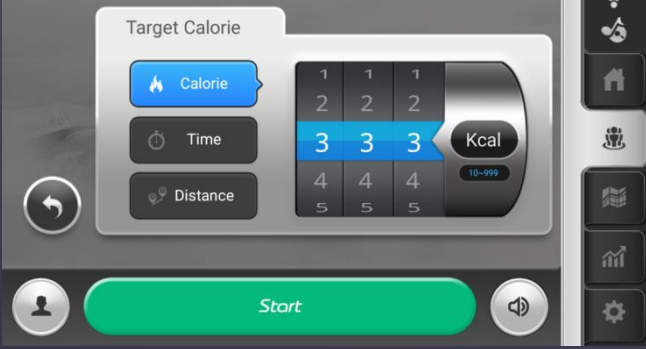

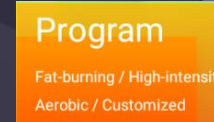

ŠŻ,

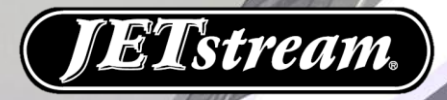

# c. Fitness Program (PROGRAM)

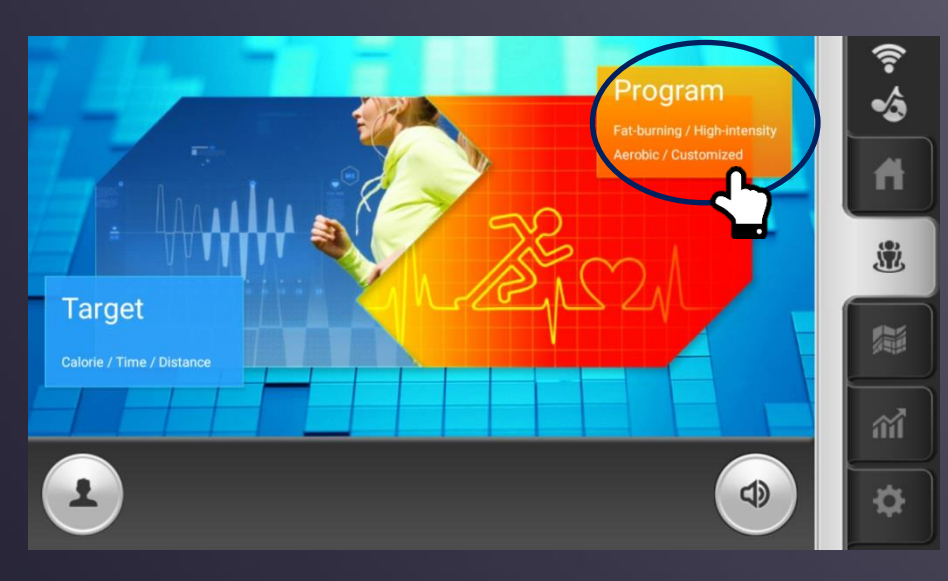

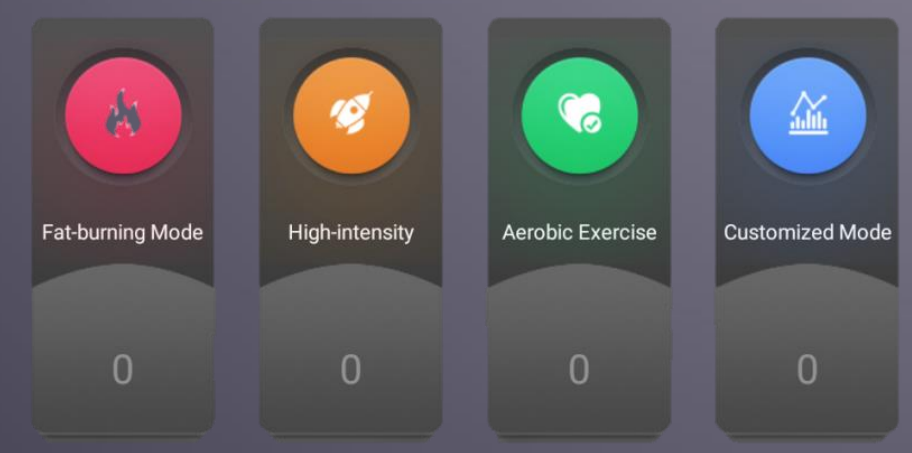

I · Fat Burn Exercise
 Ⅲ · High Strength Exercise
 Ⅲ · Aerobic Exercise
 Ⅳ · Custom Exercise

(1) Vælg mellem 4 programtype, hver programtype har 12 forskellige variationer.

- (2) Indstil tid fra 5:00 99:00 minutter.
- (3) Tryk herefter på tilbage tasten 🕤
- (4) Tryk nu på start.
- (5) Efter start kan både hastighed og hældning ændres.
- (6) Når time viser 0, vil løbebåndet standse.

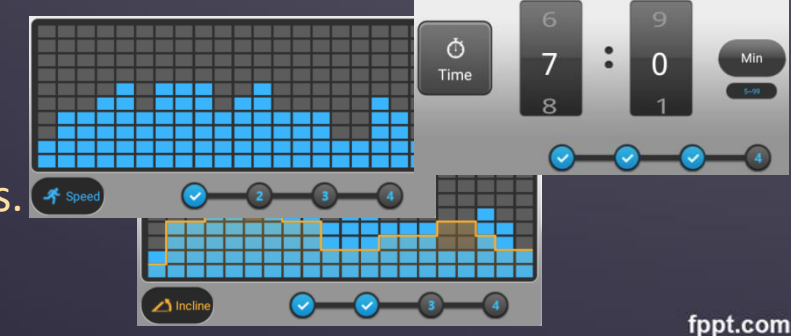

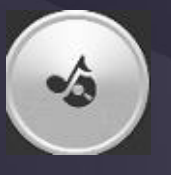

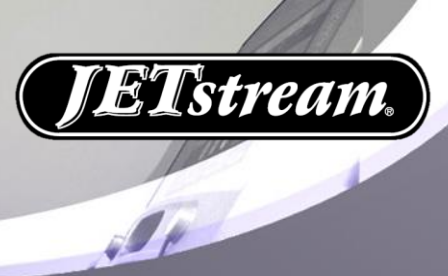

### **D. Entertainment Mode**

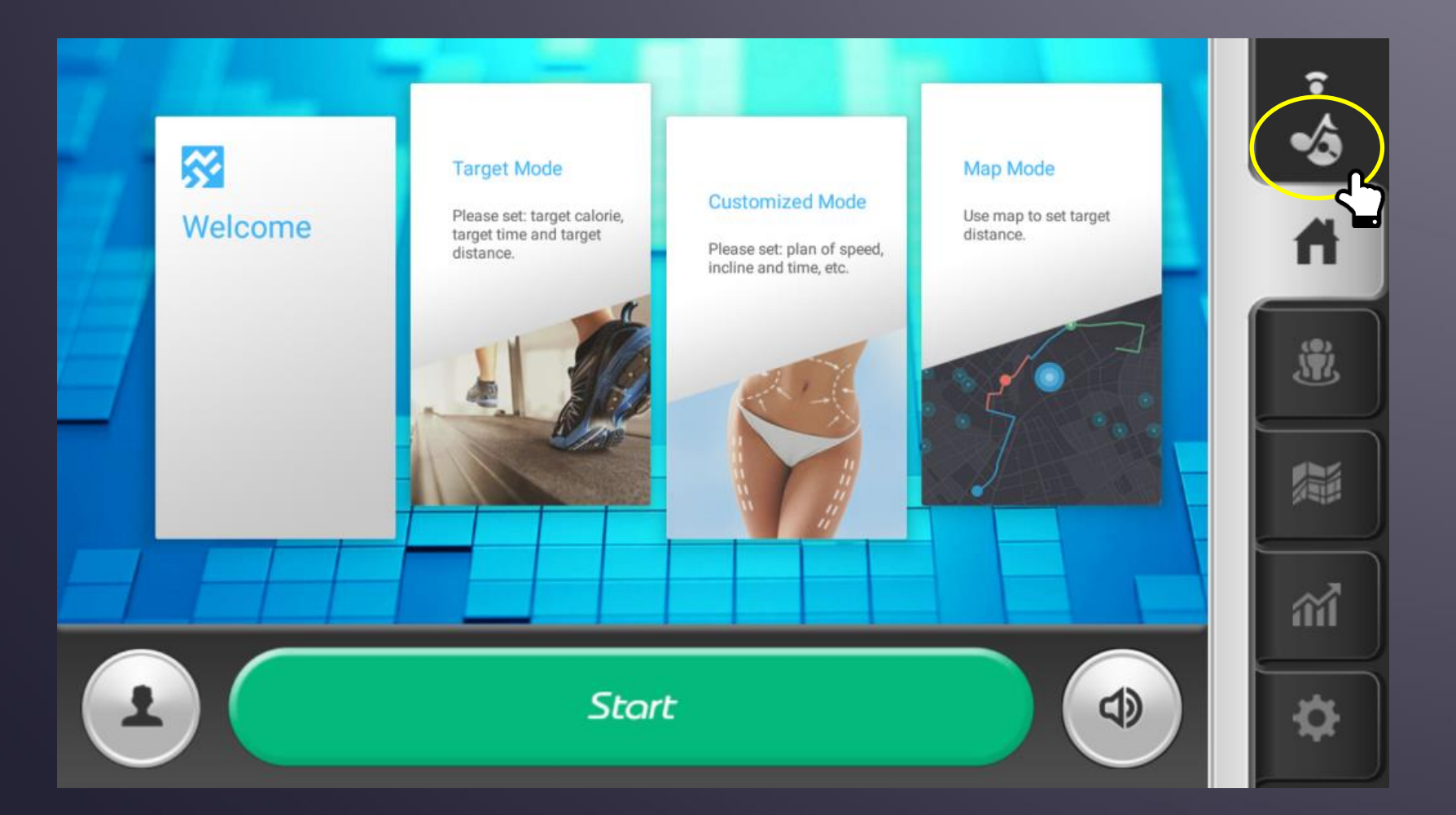

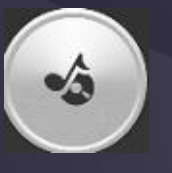

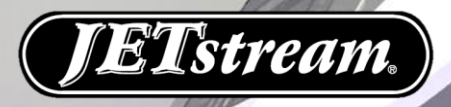

## d. Entertainment Mode (VIDEO / MUSIC / BROWSER)

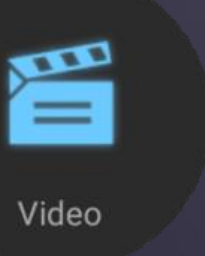

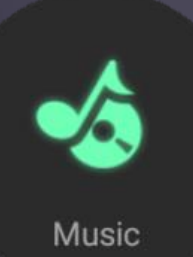

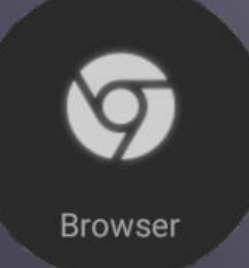

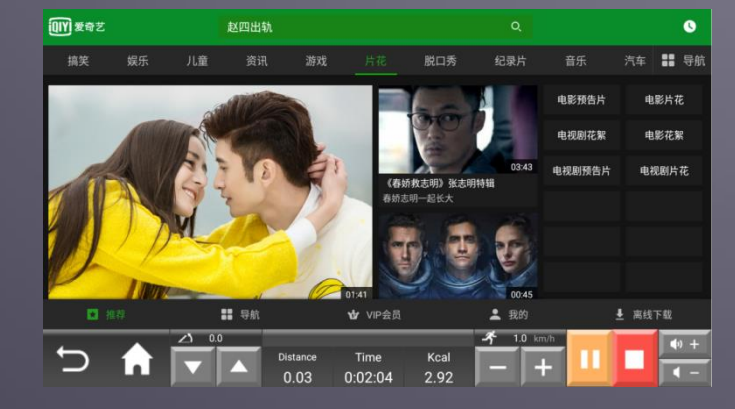

\* Vælg her din ønskede underholdning.
\* (Demosrk et ikke alle muliekeder er tileren selie

\* (Bemærk at ikke alle muligheder er tilgængelige i EU)

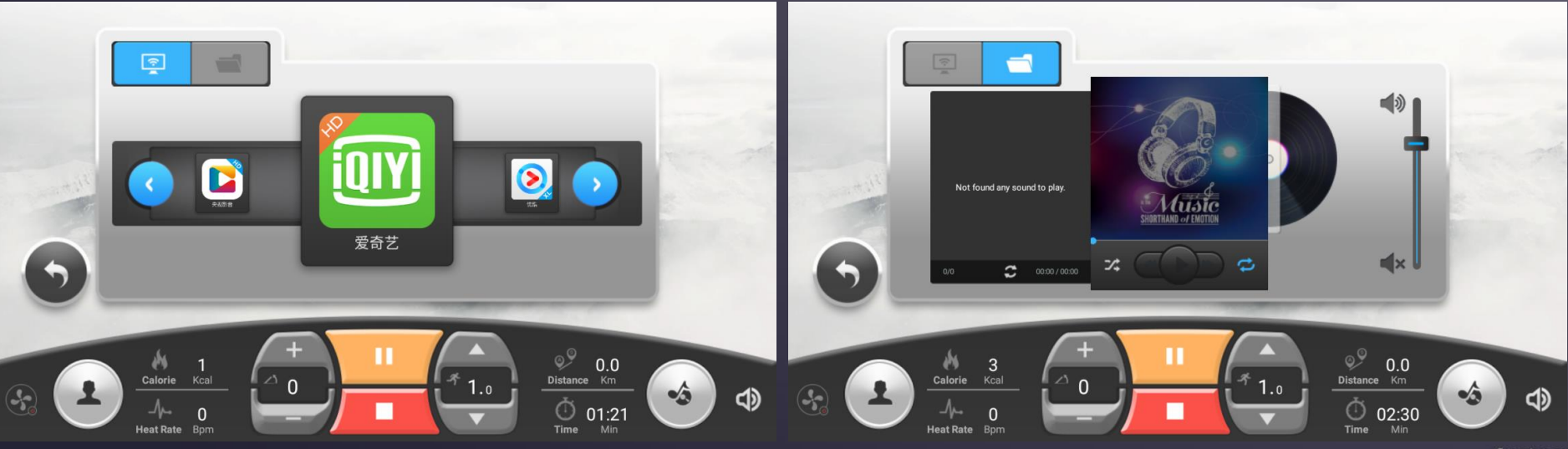

fppt.com

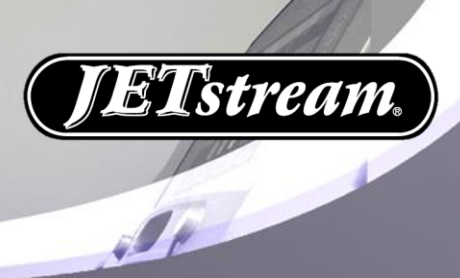

#### E. Data Mode

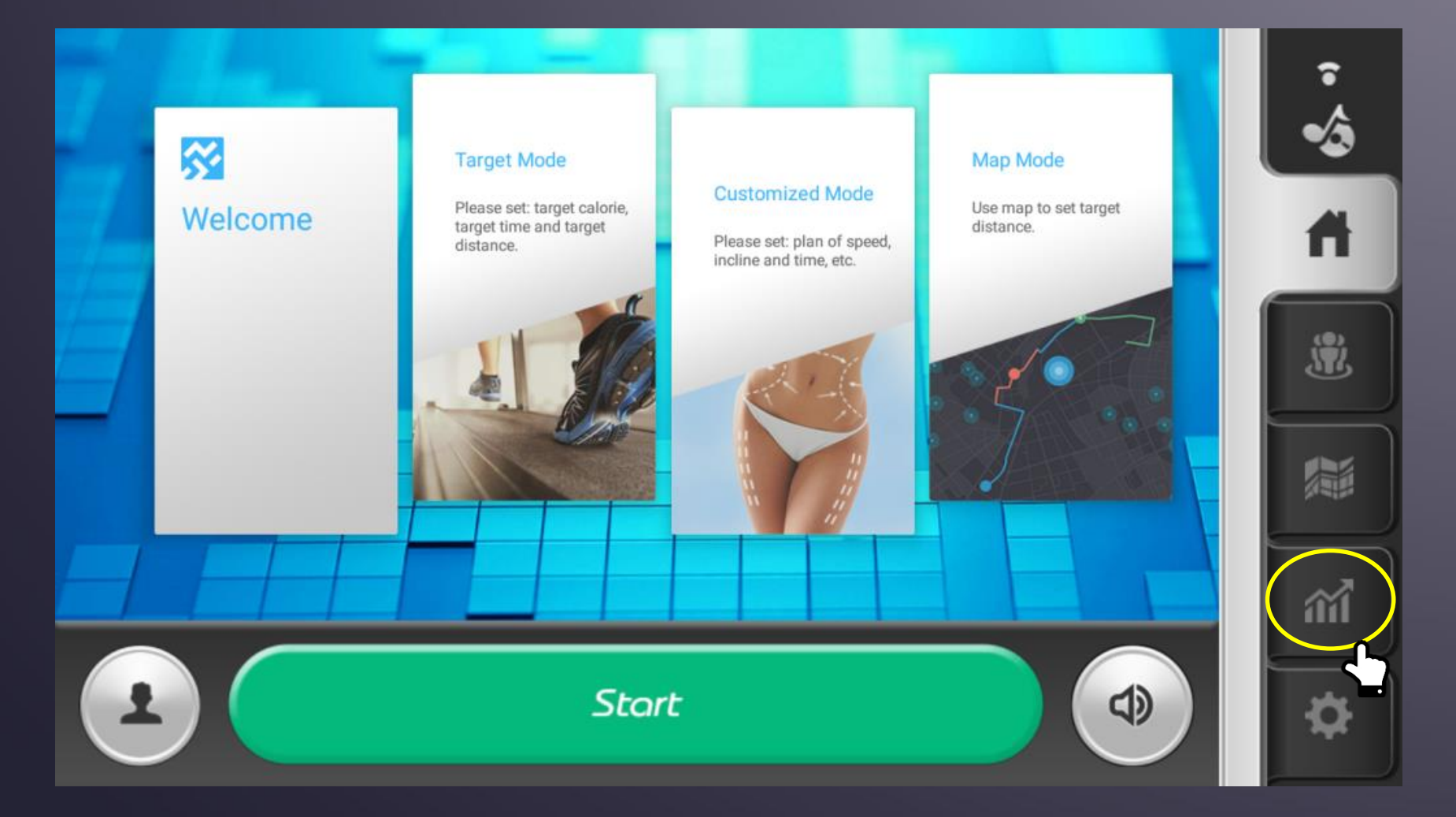

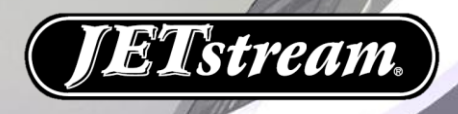

#### d. Data Mode

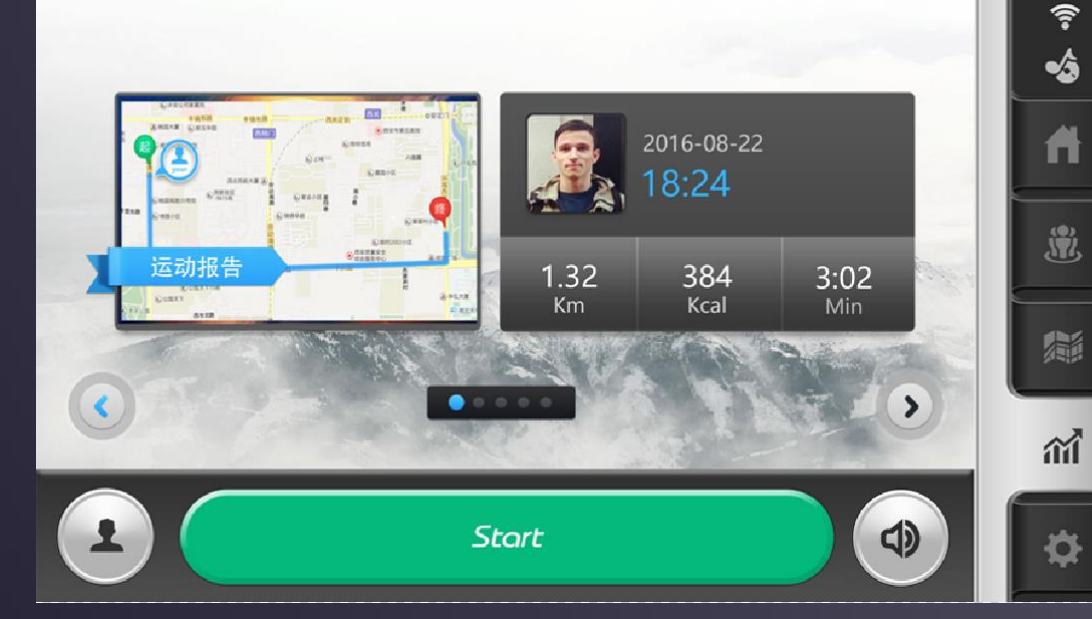

- Her kan du se din træningshistorik efter dato.
  - Du kan gennemgå træningsdata for hver gang.
- Alle træningsdata gemmes.
- Hver gang der logges ind, synkroniseres trænings historik.

|    | ۱ <u>(</u> | 2  | 4 - 2017 |    |    |    | Month 🔻 |                  |         |
|----|------------|----|----------|----|----|----|---------|------------------|---------|
|    | Мо         |    | We       | Th |    |    | 24      |                  |         |
|    |            |    |          |    |    |    | 4Month  | 08:37            | 161     |
|    |            |    |          |    |    |    |         |                  | Calorie |
|    | 10         | 11 | 12       | 13 | 14 | 15 |         | 1.71<br>Distance | 11.66   |
| 16 | 17         | 18 | 19       | 20 | 21 | 22 |         |                  |         |
| 23 | 24         | 25 | 26       | 27 | 28 | 29 |         |                  |         |
| 30 |            |    |          |    |    |    |         |                  |         |

| 2017-04 | -24                    |                        |      |                               | 3 Records        |
|---------|------------------------|------------------------|------|-------------------------------|------------------|
| 16:49   | <b>02:47</b><br>Ŏ Time | <b>3</b><br>約 Calorie  | 0.05 | <b>1.00</b><br><i>축</i> Speed | -<br>🎔 Heat Rate |
| 16:34   | 02:50<br>ð Time        | <b>59</b><br>🍐 Calorie | 0.69 | <b>14.52</b><br>F Speed       | -<br>🎔 Heat Rate |
| 16:30   | 03:00                  | 99                     | 0.98 | 19.47                         |                  |

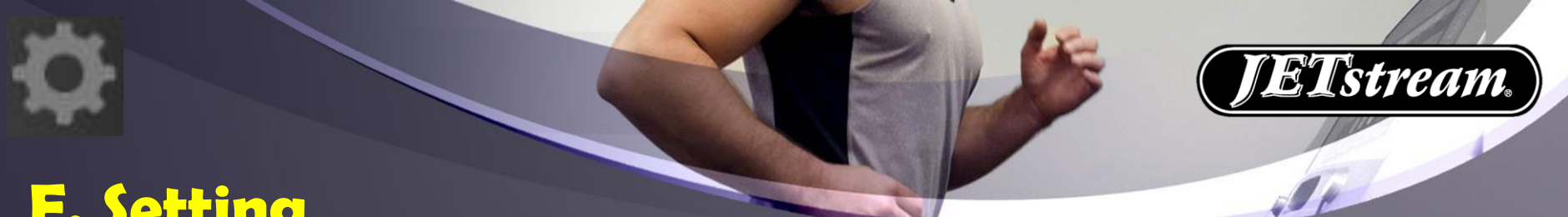

#### **F.** Setting

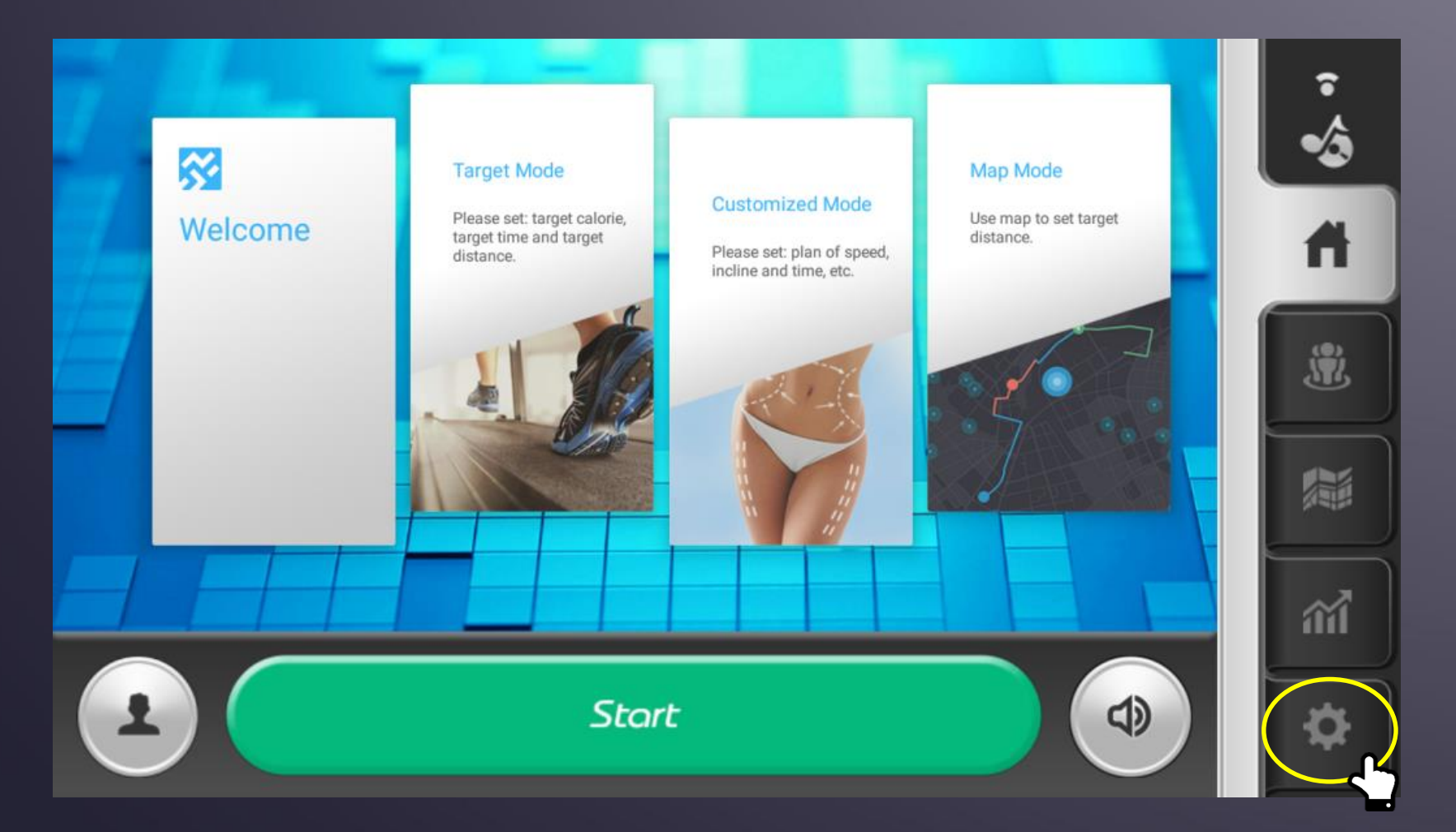

\* VIGTIG INFO: Indstillinger (setting) må kun benyttes af center-ejer

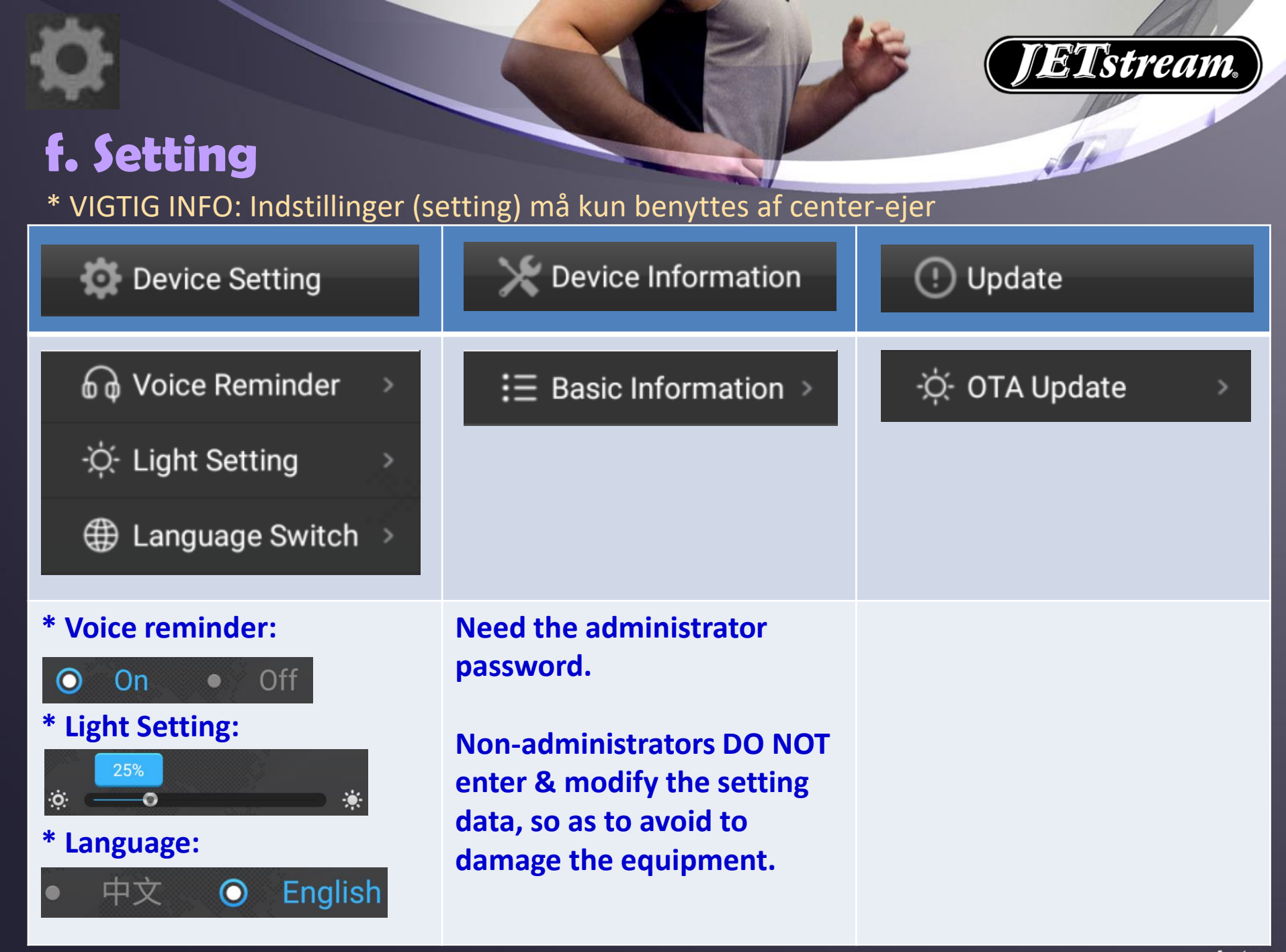